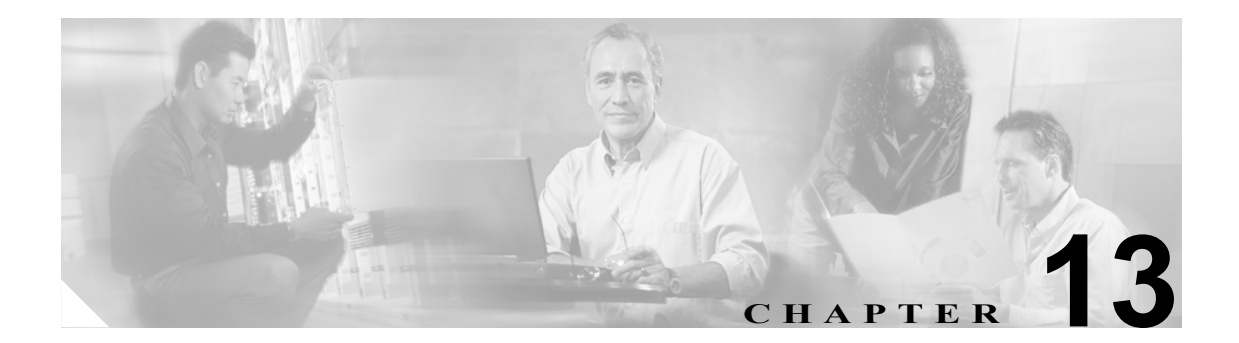

# LDAP ディレクトリの設定

ディレクトリの設定は、次の3つの関連ウィンドウで行います。

- [LDAP システムの設定 (LDAP System Configuration)]
- [LDAP ディレクトリ (LDAP Directory)]
- [LDAP 認証 (LDAP Authentication)]

LDAP ディレクトリの情報と LDAP 認証の設定値を変更できるのは、お客様の LDAP ディレクトリ からの同期化が [Cisco Unified CallManager の管理] の [LDAP システムの設定 (LDAP System Configuration)] ウィンドウで使用可能にされている場合のみです。

LDAP ディレクトリの情報を設定するには、次のトピックを参照してください。

- LDAP ディレクトリの検索 (P.13-2)
- LDAP ディレクトリの設定 (P.13-3)
- 関連項目 (P.13-8)
- LDAP ディレクトリの削除 (P.13-7)

詳細については、P.13-8の「関連項目」を参照してください。

# LDAP ディレクトリの検索

LDAP ディレクトリの設定を見つける手順は、次のとおりです。

(注)

Cisco Unified CallManager の管理ページでは、ブラウザ セッションでの作業中は、LDAP ディレクトリの検索設定が保持されます。別のメニュー項目に移動してからこのメニュー項目に戻ってくる場合でも、検索に変更を加えたり、ブラウザを閉じたりしない限り、LDAP ディレクトリの検索設定は保持されます。

### 手順

ステップ1 [システム] > [LDAP] > [LDAP ディレクトリ]の順に選択します。

[LDAP ディレクトリの検索と一覧表示 (Find and List LDAP Directories)] ウィンドウが表示されま す。2 つのドロップダウン リスト ボックスを使用して、LDAP ディレクトリを検索します。

- **ステップ2** 最初の [検索対象: LDAP ディレクトリ、検索条件:] ドロップダウン リスト ボックスから、次の 条件のいずれかを選択します。
  - [LDAP 設定名]
  - [LDAP マネージャ識別名]
  - [LDAP ユーザ検索ベース]

2番目の [検索対象: LDAP ディレクトリ、検索条件:] ドロップダウン リスト ボックスから、次の条件のいずれかを選択します。

- [が次の文字列で始まる]
- [が次の文字列を含む]
- [が次の文字列と等しい]
- [が次の文字列で終わる]
- [が空である]
- [が空ではない]
- **ステップ3** 必要に応じて適切な検索テキストを指定し、[検索] をクリックします。また、ページごとに表示 する項目の数も指定できます。

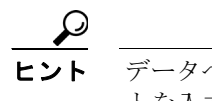

データベースに登録されている LDAP ディレクトリをすべて検索するには、検索テキストを入力せずに [検索] をクリックします。

検出された LDAP ディレクトリのリストが、次の項目別に表示されます。

- [LDAP 設定名]
- [LDAP マネージャ識別名]
- [LDAP ユーザ検索ベース]

ステップ4 レコードのリストから、検索条件と一致する LDAP ディレクトリ名をクリックします。

選択した LDAP ディレクトリがウィンドウに表示されます。

### 追加情報

P.13-8の「関連項目」を参照してください。

### LDAP ディレクトリの設定

Cisco Unified CallManager の管理ページ データベースとのユーザ データ同期化に使用する LDAP ディレクトリの情報を追加または更新する手順は、次のとおりです。

#### 手順

**ステップ1 [システム] > [LDAP] > [LDAP ディレクトリ]**の順に選択します。

[LDAP ディレクトリの検索と一覧表示 (Find and List LDAP Directories)] ウィンドウが表示されます。

- ステップ2 次のいずれかの作業を行います。
  - LDAP ディレクトリに関する新しい情報を追加するには、対象となるディレクトリを見つけて (P.13-2の「LDAP ディレクトリの検索」を参照)、[新規追加] ボタンをクリックし、ステップ 3 に進みます。
  - LDAP ディレクトリに関する既存の情報を更新するには、対象となるディレクトリを見つけて (P.13-2の「LDAP ディレクトリの検索」を参照)、ステップ3に進みます。
- ステップ3 適切な設定値を入力します(表 13-1 を参照)。
- ステップ4 [保存] をクリックします。

新しい LDAP ディレクトリが Cisco Unified CallManager データベースに追加されます。または、既 存のディレクトリが更新されます。

### 追加情報

P.13-8の「関連項目」を参照してください。

# LDAP ディレクトリの設定値

表 13-1 では、LDAP ディレクトリの設定値について説明します。関連する手順については、P.13-8の「関連項目」を参照してください。

表 13-1 LDAP ディレクトリの設定値

| フィールド                                                           | 説明                                                                                                    |  |  |  |
|-----------------------------------------------------------------|----------------------------------------------------------------------------------------------------|--|--|--|
| [LDAP ディレクトリ情報 (LDAP Directory Information)]                    |                                                                                                    |  |  |  |
| [LDAP 設定名]                                                      | LDAP ディレクトリの固有の名前を入力します(40文字まで)。                                                                                |  |  |  |
| [LDAP マネージャ識別名<br>(LDAP Manager Distinguished<br>Name)]         | LDAP Manager のユーザ ID を入力します (128 文字まで)。この<br>ユーザは、該当する LDAP ディレクトリへのアクセス権を持つ<br>管理ユーザです。                        |  |  |  |
| [LDAP パスワード (LDAP<br>Password)]                                 | LDAP Manager のパスワードを入力します(128 文字まで)。                                                                            |  |  |  |
| [パスワードの確認 (Confirm<br>Password、半角英数のみ)]                         | [LDAP パスワード (LDAP Password)] フィールドに入力したパ<br>スワードをもう一度入力します。                                                     |  |  |  |
| [LDAP ユーザ検索ベース<br>(LDAP User Search Base)]                      | すべての LDAP ユーザが存在するロケーションを入力します<br>(256 文字まで)。このロケーションは、コンテナまたはディレ<br>クトリです。この情報は、お客様側の構成によって異なります。              |  |  |  |
| [LDAP ディレクトリ同期スケジュール (LDAP Directory Synchronization Schedule)] |                                                                                                    |  |  |  |
| [同期を一回だけ実行 (Perform<br>Sync Just Once)]                         | この LDAP ディレクトリに含まれているデータを Cisco Unified CallManager データベースのデータと 1 回のみ同期する場合は、このチェックボックスをオンにします。                 |  |  |  |
| [再同期の実行間隔 (Perform a<br>Re-sync Every)]                         | この LDAP ディレクトリに含まれているデータを Cisco Unified CallManager データベースのデータと定期的に同期する場合は、これらのフィールドを使用します。                     |  |  |  |
|                                                                 | 左側のフィールドには、数値を入力します。ドロップダウン リ<br>スト ボックスでは、次のいずれかの値を選択します。                                                      |  |  |  |
|                                                                 | <ul> <li>[時]</li> <li>[日]</li> <li>[週]</li> <li>[月]</li> <li>(注) このフィールドがアクティブになるのは、[同期を一回</li> </ul>           |  |  |  |
|                                                                 | だけ実行 (Perform Sync Just Once)] チェックボックスを<br>オフにした場合のみです。                                                        |  |  |  |
| [次の再同期時刻 (Next Re-sync<br>Time) (YYYY-MM-DD hh:mm)]             | Cisco Unified CallManager ディレクトリのデータをこの LDAP<br>ディレクトリと次回に同期する時刻を指定します。時刻は24時<br>間制で指定してください。たとえば、午後1時は13:00です。 |  |  |  |

| フィールド                                                                            |                                              | 説明                                                                                                |  |  |  |
|----------------------------------------------------------------------------------|----------------------------------------------|---------------------------------------------------------------------------------------------------|--|--|--|
| [同期対象のユーザフィールド (User Fields To Be Synchronized)]                                 |                                              |                                                                                                   |  |  |  |
| [Unified<br>CallManager<br>ユーザフィール<br>ド (Unified<br>CallManager<br>User Fields)] | [LDAP ユーザ<br>フィールド<br>(LDAP User<br>Fields)] |                                                                                                   |  |  |  |
| [ユーザ<br>ID(User ID)]                                                             | [sAMAccount<br>Name]                         | これらのフィールドでは、左側のフィールドに指定した Cisco<br>Unified CallManager データが、右側のフィールドに指定した<br>LDAP ユーザデータと同期されます。  |  |  |  |
| [ミドルネーム<br>(Middle name)]                                                        | (ドロップダウ<br>ン リスト ボッ<br>クス)                   | これらのフィールドでは、左側のフィールドに指定した Cisco<br>Unified CallManager データが、右側のフィールドに指定した<br>LDAP ユーザデータと同期されます。  |  |  |  |
|                                                                                  |                                              | [LDAP ユーザフィールド (LDAP User Fields)] については、次のいずれかの値を選択してください。                                       |  |  |  |
|                                                                                  |                                              | <ul><li> [middleName]</li><li> [initials]</li></ul>                                               |  |  |  |
| [マネージャ<br>ID(Manager<br>ID)]                                                     | [manager]                                    | これらのフィールドでは、左側のフィールドに指定した Cisco<br>Unified CallManager データが、右側のフィールドに指定した<br>LDAP ユーザ データと同期されます。 |  |  |  |
| [電話番号<br>(Phone<br>Number)]                                                      | (ドロップダウ<br>ン リスト ボッ<br>クス)                   | これらのフィールドでは、左側のフィールドに指定した Cisco<br>Unified CallManager データが、右側のフィールドに指定した<br>LDAP ユーザデータと同期されます。  |  |  |  |
|                                                                                  |                                              | [LDAP ユーザフィールド (LDAP User Fields)] については、次のいずれかの値を選択してください。                                       |  |  |  |
|                                                                                  |                                              | <ul><li> [telephoneNumber]</li><li> [ipPhone]</li></ul>                                           |  |  |  |
| [名 (First<br>Name)]                                                              | [givenName]                                  | これらのフィールドでは、左側のフィールドに指定した Cisco<br>Unified CallManager データが、右側のフィールドに指定した<br>LDAP ユーザ データと同期されます。 |  |  |  |
| [姓(Last Name)]                                                                   | [sn]                                         | これらのフィールドでは、左側のフィールドに指定した Cisco<br>Unified CallManager データが、右側のフィールドに指定した<br>LDAP ユーザデータと同期されます。  |  |  |  |
| [部署名<br>(Department)]                                                            | [department]                                 | これらのフィールドでは、左側のフィールドに指定した Cisco<br>Unified CallManager データが、右側のフィールドに指定した<br>LDAP ユーザデータと同期されます。  |  |  |  |
| [メール<br>ID(Mail ID)]                                                             | (ドロップダウ<br>ン リスト ボッ<br>クス)                   | これらのフィールドでは、左側のフィールドに指定した Cisco<br>Unified CallManager データが、右側のフィールドに指定した<br>LDAP ユーザデータと同期されます。  |  |  |  |
|                                                                                  |                                              | [LDAP ユーザフィールド (LDAP User Fields)] については、次のいずれかの値を選択してください。                                       |  |  |  |
|                                                                                  |                                              | <ul><li> [mail]</li><li> [sAMAccountName]</li></ul>                                               |  |  |  |

| 表 13-1 | LDAP | ディ | レク | トリ | )の設定値 | (続き) |
|--------|------|----|----|----|-------|------|
|--------|------|----|----|----|-------|------|

| フィールド                                                             | 説明                                                                                                    |  |  |  |  |
|-------------------------------------------------------------------|----------------------------------------------------------------------------------------------------|--|--|--|--|
| [LDAP サーバ情報 (LDAP Server Information)]                            |                                                                                                    |  |  |  |  |
| [サーバのホスト名あるいは IP<br>アドレス (Host Name or IP<br>Address for Server)] | このLDAPディレクトリのデータが配置されているサーバのホ<br>スト名または IP アドレスを入力します。                                                                        |  |  |  |  |
| [LDAP ポート (LDAP Port)]                                            | 企業ディレクトリが LDAP 要求を受信するポートの番号を入力<br>します。                                                                                       |  |  |  |  |
|                                                                   | Microsoft Active Directory および Netscape Directory のデフォルト LDAP ポートは、389 です。Secure Sockets Layer (SSL) のデフォルト LDAP ポートは、636 です。 |  |  |  |  |
|                                                                   | (注) このフィールドにアクセスできるのは、エンド ユーザ<br>の LDAP 認証が使用可能になっている場合のみです。                                                                  |  |  |  |  |
| [SSL を使用 (Use SSL)]                                               | セキュリティのために Secure Sockets Layer (SSL) 暗号化を使<br>用するには、このチェックボックスをオンにします。                                                       |  |  |  |  |
|                                                                   | <ul> <li>(注) このフィールドにアクセスできるのは、エンド ユーザのLDAP認証が使用可能になっている場合のみです。</li> </ul>                                                    |  |  |  |  |
| [他の冗長 LDAP サーバを追加]                                                | 行を追加して、この他のサーバに関する情報を入力できるよう<br>にするには、このボタンをクリックします。                                                                          |  |  |  |  |

### 表 13-1 LDAP ディレクトリの設定値(続き)

# LDAP ディレクトリの削除

Cisco Unified CallManager の管理ページで LDAP ディレクトリを削除する手順は、次のとおりです。

### 始める前に

LDAP ディレクトリを削除すると、Cisco Unified CallManager はそのディレクトリに関する情報を データベースから削除します。

) 該当する LDAP ディレクトリの横にあるチェックボックスをオンにして [選択項目の削除] をク リックすると、[LDAP ディレクトリの検索と一覧表示 (Find and List LDAP Directories)] ウィンドウ から複数の LDAP ディレクトリを削除できます。[すべてを選択] をクリックして [選択項目の削 除] をクリックすると、ウィンドウ内のすべての LDAP ディレクトリを削除できます。

### 手順

- **ステップ1** P.13-2の「LDAP ディレクトリの検索」の手順を使用して、削除する LDAP ディレクトリを検索します。
- ステップ2 削除する LDAP ディレクトリの名前をクリックします。

選択した LDAP ディレクトリが表示されます。

ステップ3 [削除] をクリックします。

削除の確認を求めるメッセージが表示されます。

**ステップ4** [OK] をクリックします。

ウィンドウの表示が更新され、LDAP ディレクトリがデータベースから削除されます。

### 追加情報

P.13-8の「関連項目」を参照してください。

# 関連項目

- LDAP ディレクトリの設定 (P.13-1)
- LDAP ディレクトリの検索 (P.13-2)
- LDAP ディレクトリの設定 (P.13-3)
- LDAP ディレクトリの削除 (P.13-7)
- 『Cisco Unified CallManager システム ガイド』の「ディレクトリの概要」
- LDAP システムの設定 (P.12-1)
- LDAP 認証の設定 (P.14-1)
- 『Cisco Unified CallManager システム ガイド』の「アプリケーション ユーザとエンド ユーザ」
- アプリケーションユーザの設定 (P.86-1)
- エンドユーザの設定 (P.87-1)